# PROCESO PARA EL ALTA PARA IMSS.

## INGRESA A LA PAGINA: www.imss.gob.mx

| G imss - Bus               | carcon | Google 🗙 🛛 Ġ Gmail                   | ~          | Nueva pestaña        | × | + |   |          | 7 X |
|----------------------------|--------|--------------------------------------|------------|----------------------|---|---|---|----------|-----|
| $\leftarrow \rightarrow G$ | 3      | www.imss.gob.mx                      |            |                      |   |   |   | •        | 9 : |
|                            | 3      | Sitio Web del IMSS - www.imss.gob.m× |            |                      |   |   |   | $\times$ |     |
|                            | Q      | www.imss.gob.mx - Búsqueda de Google |            |                      |   |   |   |          | ••• |
|                            | ۲      | www.imss.gob.mx/imssdigital          |            |                      |   |   |   |          |     |
|                            | 3      | www.imss.gob.mx/pensionesysubsidios  |            |                      |   |   |   |          |     |
|                            | 3      | www.imss.gob.mx/tramites/imss02008   |            |                      |   |   |   |          |     |
|                            |        | Q =                                  | uscar en G | oogle o escribir una |   | + | ÷ |          |     |

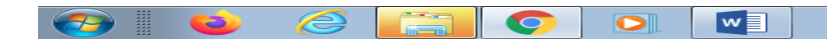

Personalizar

#### • DAR CLIK EN DERECHOHABIENTES.

| 🛐 Sitio Web del IMSS 🛛 🗙 G Gmail                                           | ×   +  |                |               |            |                  |     | @   :<br>: | 23 |
|----------------------------------------------------------------------------|--------|----------------|---------------|------------|------------------|-----|------------|----|
| $\leftarrow$ $\rightarrow$ C ( $\blacktriangle$ No es seguro   imss.gob.mx |        |                |               |            |                  |     | 0          | Ξ  |
| Accesibilidad<br>MEXICO                                                    |        |                |               | Trár       | nites Gobierno   | ٩   |            | ^  |
| IMSS                                                                       | Inicio | Conoce al IMSS | Transparencia | Directorio | Contacto ciudada | 100 |            |    |

#### Información, Trámites y Servicios para:

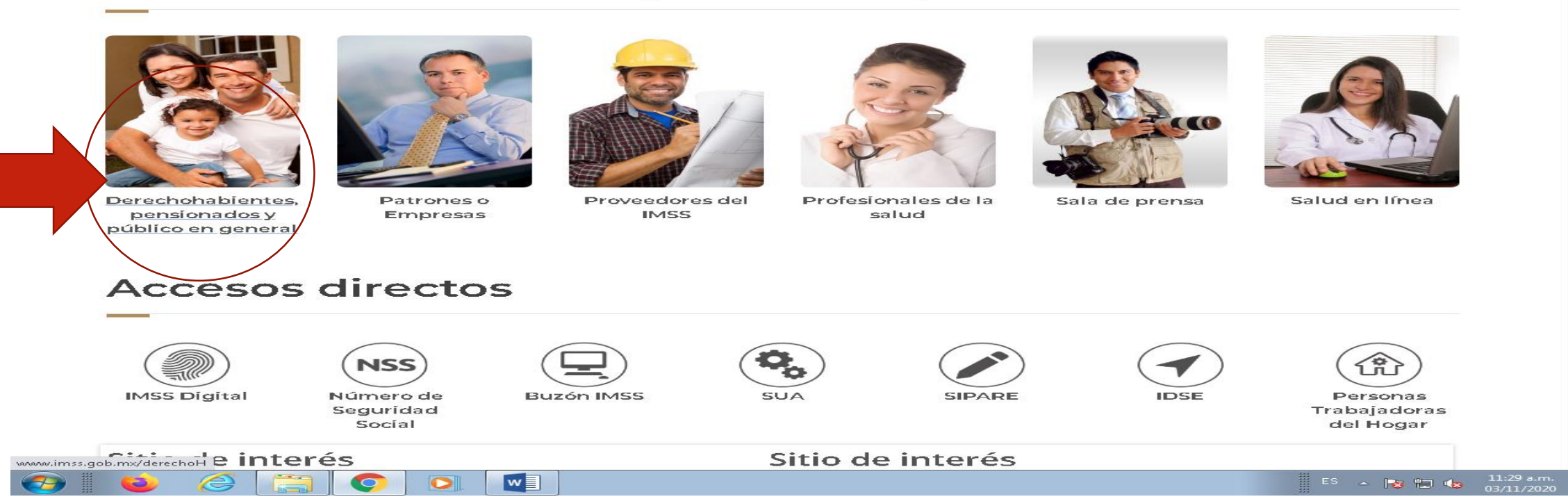

#### DAR CLIK EN ESCRITORIO VIRTUAL

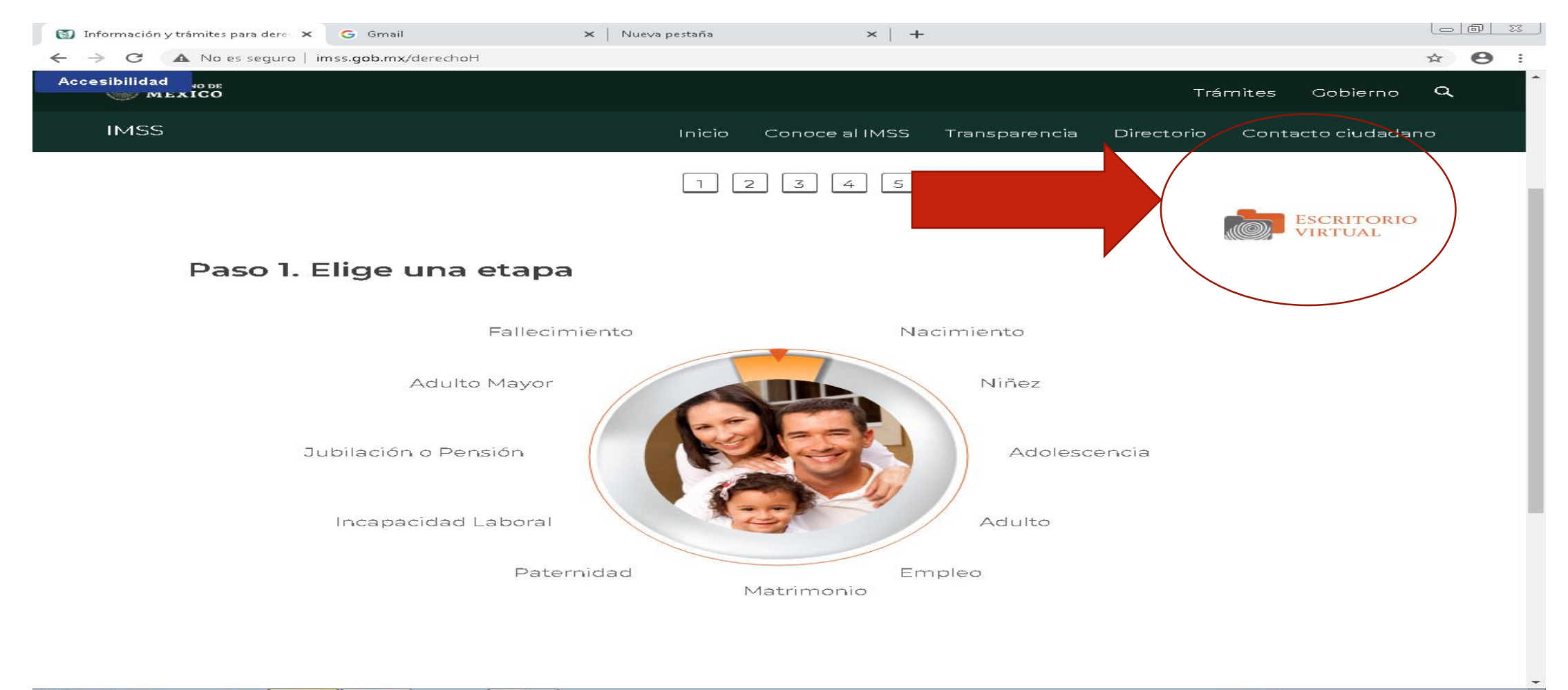

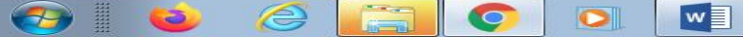

## • DAR CLIK EN NSS (NÚMERO DEL SEGURO)

| 🛐 IMSS Digital                                      | × G Gmail                                                                              | 🗙 📔 Nueva pestaña            | ×   +                                                          |                                                                    |                                                         |                                             | Le                               | - 0       | 23 |
|-----------------------------------------------------|----------------------------------------------------------------------------------------|------------------------------|----------------------------------------------------------------|--------------------------------------------------------------------|---------------------------------------------------------|---------------------------------------------|----------------------------------|-----------|----|
| $\leftarrow$ $\rightarrow$ C $\blacktriangle$ No es | seguro   imss.gob.mx/imssdigital                                                       |                              |                                                                |                                                                    |                                                         |                                             | \$                               | Θ         | :  |
| Accesibilidad                                       |                                                                                        |                              |                                                                |                                                                    | Trár                                                    | nites Go                                    | bierno C                         | L .       | Î  |
| IMSS                                                |                                                                                        | Inicio                       | Conoce al IMSS                                                 | Transparencia                                                      | Directorio                                              | Contacto                                    | cìudadano                        |           |    |
| 🎓 > Inici                                           | ○ ➤ IMSS Digital                                                                       |                              |                                                                |                                                                    |                                                         |                                             |                                  |           |    |
| IMSS                                                | Digital                                                                                |                              |                                                                |                                                                    |                                                         |                                             |                                  |           |    |
|                                                     |                                                                                        |                              |                                                                |                                                                    |                                                         |                                             |                                  |           |    |
|                                                     |                                                                                        | IMSS DIGITAL                 | Es una est<br>y adaptarlo<br>gitales, mediant<br>con la puesta | rategia para e<br>o a la nueva re<br>te un nuevo m<br>en marcha de | evolucionar<br>ealidad de s<br>nodelo de a<br>canales m | al IMSS<br>servicios<br>tención,<br>odernos |                                  |           |    |
|                                                     | NSS 54                                                                                 | Número de<br>agurídad Socíal | Consulta tu Vigencia<br>de Derechos                            | c.                                                                 | emanas<br>otízadas                                      | <u>8</u>                                    | Agenda tu cíta<br>médíca vía web | ,         |    |
| El Esci<br>personali                                | ESCRITORIO<br>VIRTUAL<br>ritorio Virtual: Es una zona<br>izada de trámites y servicios | C                            | Revisa el tutori<br>para ingresar<br>critorio Virtua           | al<br>al<br>al                                                     | Apr<br>©<br>Ubica                                       | D IMSS I                                    | Digital                          | 11:35 a.m |    |

#### INTRODUCE TU CURP, CORREO ELÉCTRONICO, CAPTURAR LAS LETRAS DE LA IMAGEN.

| 🛐 IMSS Digital                                  | 🗙 🔝 Ge                                 | stión de asegurados                | 🗙 Ġ Gmail             | 🗙 📔 Nueva pestaña                                  | ×   +                    | l                 |            |
|-------------------------------------------------|----------------------------------------|------------------------------------|-----------------------|----------------------------------------------------|--------------------------|-------------------|------------|
| $\leftrightarrow$ $\rightarrow$ C $\cong$ servi | cios digitales. im ss. gob             | .mx/gestionAsegurados-             | web-externo/asignacio | nNSS;JSESSIONIDASEGEXTERNO=UOs8U45vdC              | 3xuA8tybhRUVujQLbhtLKaHG | SrUukyWsILU 🤺     | * 😬 :      |
|                                                 |                                        |                                    |                       |                                                    | Trámites                 | Gobierno          | a Î        |
| esibil                                          |                                        |                                    |                       |                                                    |                          |                   |            |
| 📱 Asignad                                       | ción o loc                             | alización d                        | e NSS                 |                                                    |                          |                   |            |
| Paso 1                                          |                                        | Paso 2                             | Р                     | aso 3                                              |                          |                   |            |
| Iniciar                                         | trámite                                | Ingresar domi                      | cilio Fi              | inalizar trámite                                   |                          |                   |            |
| Para realiza<br>• CURP                          | r la consulta o                        | asignación de tu                   | Número de Se          | guridad Social (NSS), debes tener                  | r a la mano:             |                   | - 1        |
| Correo                                          | electrónico vál                        | ido, el cual será a                | asociado a tu Cl      | JRP                                                |                          |                   |            |
|                                                 |                                        | CUDD**                             |                       |                                                    |                          |                   |            |
|                                                 |                                        | CORF .                             | Ingresa tu CORP       |                                                    |                          |                   |            |
|                                                 |                                        |                                    | ¿No te sabes ti       | u CURP? <u>Consultala aqui.</u>                    |                          |                   |            |
|                                                 | Correc                                 | > electrónico*:                    | Ingresa tu correo     |                                                    |                          |                   |            |
| Conf                                            | irma tu correc                         | > electrónico*:                    | Confirma tu corre     | eo                                                 |                          |                   |            |
| Escribe la.<br>muest                            | s letras de la ir<br>re*: (Usa mayúsce | magen que se<br>ulas y minúsculas) | Jebodyi               | Captura                                            |                          |                   | - 1        |
|                                                 |                                        |                                    |                       |                                                    |                          |                   |            |
| * Campos ob                                     | oligatorios                            |                                    |                       | Continuar                                          |                          |                   |            |
|                                                 |                                        |                                    |                       |                                                    |                          |                   | -          |
| GC                                              | <b>DBIERNO DE</b>                      | Enlaces                            |                       | ¿Qué es gob.mx?                                    | Denuncia contra s        | ervidores público | )S         |
|                                                 | IÉXICO                                 | Participa                          |                       | Es el portal único de trámites,                    | Síguenos en              |                   |            |
|                                                 |                                        | Publicaciones<br>Marco JurĂdi      | : Oficiales<br>co     | información y participación<br>ciudadana. Leer más | f У                      |                   |            |
|                                                 |                                        | Plataforma N                       | acional de            | Portal de datos abiertos                           |                          |                   | -          |
|                                                 |                                        |                                    |                       |                                                    |                          | is 🔺 🍡 🔛 😡        | 11:37 a.m. |

## • APARECEN 3 OPCIONES:

- 1. ENVIAR A CORREO.
- 2. IMPRIMIR.
- 3. DESCARGAR.

#### \*SELECCIONA DESCARGAR PAR QUE TENGAS TU COMPROBANTE EN ELECTRÓNICO Y FINALIZA EL TRAMITE.

#### NOTA IMPORTANTE:

#### EL DOCUMENTO SE ENTREGA EN EL PLANTEL EL DÍA DE TU INSCRIPCIÓN EN EL HORARIO QUE TE CORRESPONDE A TU TURNO.

|                                                                                                    | Instituto Mex                                                                                                    | icano del Seguro Social                                                                                                    |                                                                                                    |
|----------------------------------------------------------------------------------------------------|----------------------------------------------------------------------------------------------------|----------------------------------------------------------------------------------------------------|----------------------------------------------------------------------------------------------------|
|                                                                                                    | Asignación de Nu                                                                                                    | úmero de Seguridad Social                                                                                                    |                                                                                                    |
| Homoc                                                                                                    | lave del trámite                                                                                                    |                                                                                                    | Folio                                                                                                    |
| IMS                                                                                                    | SS-02-008                                                                                                    | 15346239                                                                                                    | 85867211060624                                                                                                    |
| Homoc                                                                                                    | lave del formato                                                                                                    | Fecha de                                                                                                    | solicitud del trámite                                                                                                    |
| FF-                                                                                                    | -IMSS-013                                                                                                    | 18                                                                                                    | / 08 / 2018                                                                                                    |
|                                                                                                    |                                                                                                    |                                                                                                    | MM AAAA                                                                                                    |
| I AND I AND I AND I AND I AND I AND I AND I AND I AND I AND I AND I AND I AND I AND I AND I AND I AND I AND I A                                                                                                    | I Instituto Mexicano del Seguro Soc                                                                                                    | ial hace constar que se recuperó el s                                                                                                    | siguiente:                                                                                                    |
| Número de Seguridad                                                                                                    | Social:                                                                                                    |                                                                                                    |                                                                                                    |
| CURP:                                                                                                    |                                                                                                    |                                                                                                    |                                                                                                    |
| Nombre(s):                                                                                                    |                                                                                                    |                                                                                                    |                                                                                                    |
| Primer apellido:                                                                                                    |                                                                                                    |                                                                                                    |                                                                                                    |
| Segundo apellido:                                                                                                    |                                                                                                    |                                                                                                    |                                                                                                    |
| Sexo:                                                                                                    |                                                                                                    |                                                                                                    |                                                                                                    |
| Fecha de nacimiento:                                                                                                    |                                                                                                    |                                                                                                    |                                                                                                    |
| Lugar de nacimiento:                                                                                                    |                                                                                                    |                                                                                                    |                                                                                                    |
| Este Número de Segurida<br>beneficiarios: las prestaci<br>la individualización de los<br>(INFONAVIT) se efectua                                                                                                    | ad Social es único<br>ones en especie<br>s recursos en las<br>ará durante el pego por como no                                                                                                    | - mon pointon                                                                                                    | s de aseguramiento y s<br>Social y sus Reglamento<br>Inda de los Trabajador                                                                                                    |
| El trabajador se registrara                                                                                                    | á en la U.M.F. asignada, de acuerdo a su domicilio cu                                                                                                    | ando un patrón lo inscriba en el Instituto.                                                                                                    |                                                                                                    |
| Los datos personales re<br>(CANASE) con fundame<br>información Pública Gube<br>Listado de Sistemas de D<br>será transmitido al INFOI<br>de Retiro, además de otr<br>y Recaudación en coordi<br>derechos de acceso y co<br>decimoséptimo de los Lir | cabados serán protegidos, tratados e incorporad<br>no en los artículos 22 de la Ley del Seguro Social<br>ernamental, cuya finalidad es proteger, contener, or<br>ratos Personales ante el instituto Nacional de Trans<br>NAVIT ya la CONSAR con la finalidad de que el ase<br>a prestaciones previstas en la Ley. La Unidad Adm<br>nación con la Dirección de Innovación y Desarrollo<br>preamientos de Protección de Datos Personales, pub | os en el sistema de datos personales denominado<br>1.3 fracciones IV y V. 8.19.70 y 22 de la Ley Fed<br>denar y clasificar los datos de los patrones y asegura<br>parencia. Acceso a la Información y Protección de Di<br>gurado haga valer su derecho de ejercicio de crédito<br>instrativar responsable del Sistema de Datos Persona<br>Tecnológico, ambas dependientes del IMSS, en su<br>incla al domitilo del patron o del asegurado. Lo ante<br>licados en el Diario Orical de la Federación el 30 de si<br>dos Importante. | Catálogo Nacional de Asegurado<br>eral de Transparencia y Acceso a<br>dos. El CANASE está registrado en<br>tos Personales (www.inal.org.mx),<br>de vivienda y disposición del Segur<br>ales, es la Dirección de incorporació<br>caso el interesado podrá ejercer lo<br>erior se informa en cumplimiento do<br>septiembre de 2005. |
| Ahora que cuentas con<br>aportaciones de Ahorro<br>solicitará tu patrón o en                                                                                                    | tu número de seguridad social, no olvides acudir a<br>para el Retiro. También puedes hacerlo vía electró<br>presa al momento de contratarte.                                                                                                    | a la AFORE de tu preferencia a registrar tu cuenta i<br>nica en: www.consar.gob.mx en la sección "SAR en l                                                                                                    | ndividual donde se depositarán tu<br>ínea". Recuerda que es un dato qu                                                                                                    |
|                                                                                                    |                                                                                                    |                                                                                                    |                                                                                                    |
| Cadena original:                                                                                                    | Invocante:portalimssdigital Tipo<br>15:26:25 Folio:1534623985867213<br>CRISTOBAL[Curp:AcClo20520401578044                                                                                                    | de trámite:Localización de NSS/Fec<br>10606341RFC:INombre o Razon Social<br>INúmero de Serronal Número de Ser                                                                                                    | cha:18 de agosto 2018<br>I:JARET ENRIQUE ABARC/                                                                                                    |
| Cadena original:<br>Sello Digital:                                                                                                    | Invocante:portalimssdigital Tipo<br>15:26:25[Folio:153462398586721]<br>CRISTOBAL[Curp:AcCJ020520HDFBRA4<br>ongblN95N70FnNnU4/1H78FN0D=PV                                                                                                    | de trámite:Localización de NSS Fec<br>1060634[RFC: Nombre o Razon Social<br> Número Registro Patronak]Número de Seg<br>rcB2FCyXD118aeRWurGd  ImvendV11mv1041                                                                                                    | cha:18 de agosto 2018<br>I:JARET ENRIQUE ABARC/<br>uridad Social:01160208391]                                                                                                    |